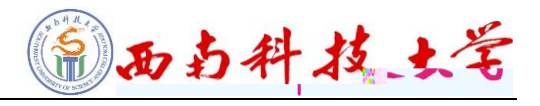

## V7.0

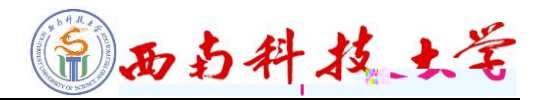

两 且

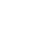

两

|   | 且交 |  |
|---|----|--|
| " |    |  |
|   | 且交 |  |

两

1 西南科技大学

且交

且交

3/ / aaa a M

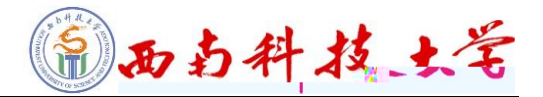

## 西方科技大学 —站式网上服务大厅

登录 | 服务大厅使用手册 | 登录帮助

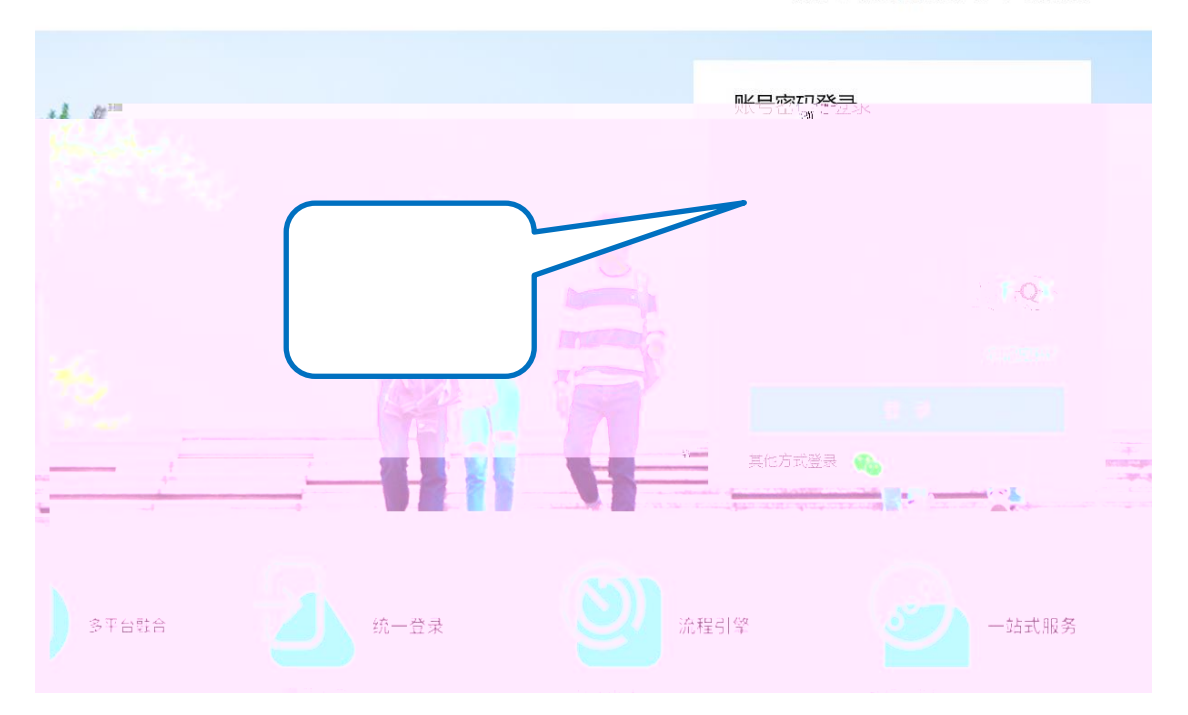

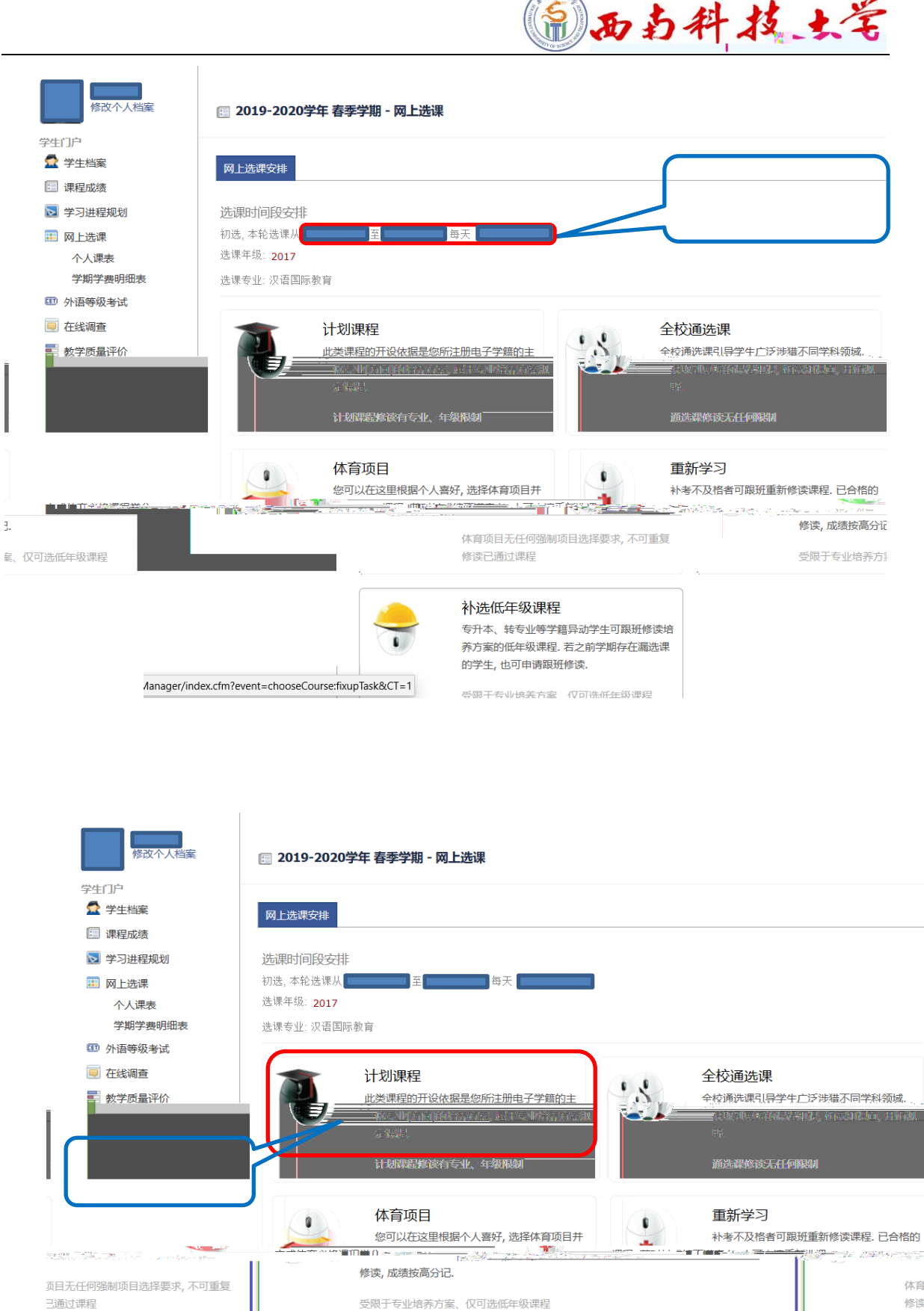

## 。低年级课程 本、转专业等学籍异动学生可跟班修读培 案的低年级课程. 若之前学期存在漏选课 主, 也可申请跟班修读. /anager/index.cfm?event=chooseCourse:fixupTask&CT=1

体育

修读i

补进

专升和

养方

的学

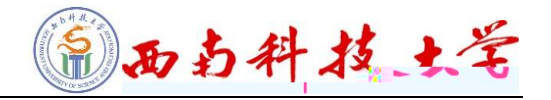

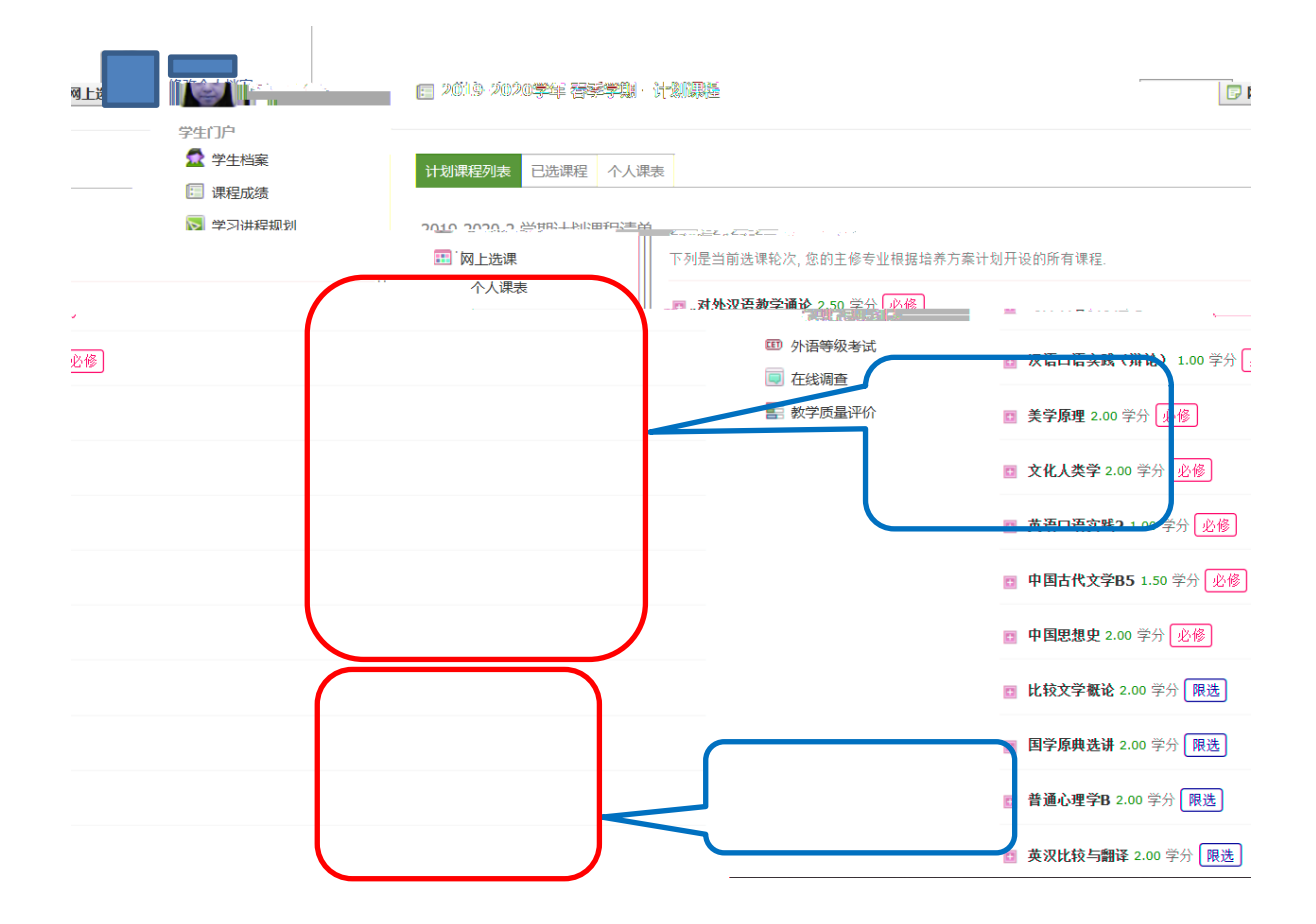

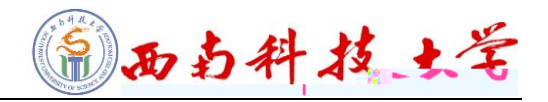

两

| 己选课程 个人课表       |                                         |                                    | 学生门户 | 计划课程   |
|-----------------|-----------------------------------------|------------------------------------|------|--------|
| ▶ 学习进程规划        | 2019-2020-2 学期计划课程清<br>下列是当前选课轮次,您的主修专业 | 单<br>根据培养方案计划开设的所有课程。              | _    | · · ·  |
| 个人课表<br>学期学费明细表 | ■ 比较文学概论 2.00 学分 限送                     |                                    |      |        |
| 四 外语等级考试 更 在线调查 | 开课部门: 文字与艺术字院 忌!                        | 字时 32 埋论字时 32                      |      |        |
| 教学质量评价          | 课序号 教师                                  | 人数 席位 校区 周次 上i<br>88 88 东区 01-16 - | 果时间  | 上课地点   |
|                 |                                         |                                    |      | $\neg$ |
|                 |                                         |                                    |      |        |
|                 |                                         |                                    |      |        |

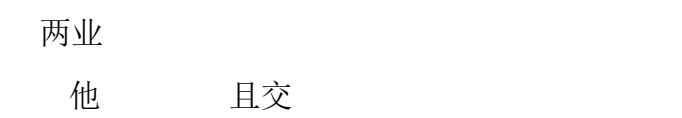

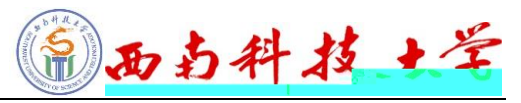

| 修改个人档案                                                                            | 🗐 2019-2020学年 春季学期 - 网上选课                                               |                                                            |
|-----------------------------------------------------------------------------------|-------------------------------------------------------------------------|------------------------------------------------------------|
| 字生门户                                                                              | 网上洗课安排                                                                  |                                                            |
| 💷 课程成绩                                                                            |                                                                         |                                                            |
| 👿 学习进程规划                                                                          | 选课时间段安排                                                                 |                                                            |
| 🎫 网上选课                                                                            | 初选,本轮选课从至                                                               |                                                            |
| 个人课表                                                                              | 选课年级: 2017                                                              |                                                            |
| 学期学费明细表                                                                           | 选课专业: 汉语国际教育                                                            |                                                            |
| Ⅲ 外语等级考试                                                                          |                                                                         |                                                            |
|                                                                                   |                                                                         |                                                            |
| 教子质量评价                                                                            | 正是這些相對什麼花語是感所主册电子子<br>於公司的工作情報指示。在公共主任不同<br>室景等:<br>计划课程修读有专业、年级限制<br>2 | 2世は1年<br>第二十二日の時代の日本の日本の日本の日本の日本の日本の日本の日本の日本の日本の日本の日本の日本の  |
|                                                                                   | 朱育项日<br>您可以在这里根据个人喜好,选择体                                                | 重新学习<br>育项目并                                               |
| 项目无任何强制项目选择要求, 不可重复<br><b>行过了</b> 。                                               | 修课,成绩按高分记.                                                              |                                                            |
| <mark>步低年级课程</mark><br>本 <u>一转专业等学籍异动学生可跟班修读培</u><br>工作和5 2014年,1915年,1915年,1915年 |                                                                         |                                                            |
| 住,他们自信提出就愿。                                                                       |                                                                         | /anager/index.cfm?event=chooseCoursefixunTask&CT=1         |
|                                                                                   |                                                                         |                                                            |
|                                                                                   |                                                                         |                                                            |
|                                                                                   | 学期学表明细表                                                                 | □ <b>□ 大字生安全教育(新版)</b> 2.00 字分 <mark>网络通识课</mark><br>□ □ □ |
|                                                                                   | ● 外電器級指載<br>■ 有然調査                                                      | □ 大学生想要与性健虚 1.00 学分 <mark>网络通识课</mark>                     |
|                                                                                   | ■ 秋子水品常价<br>■ 秋子水品常价                                                    | 四 大学出意业生彩演员 2.00 学分 网络通识课                                  |
|                                                                                   |                                                                         | 二 个人的标准的 200 学分 网络通识课                                      |
|                                                                                   |                                                                         |                                                            |
|                                                                                   |                                                                         | 1 航空与航天 3.00 学分 网络通税課                                      |
|                                                                                   |                                                                         | 四 估 拉呈资新与应用[1.00 学分] 网络通识课                                 |
|                                                                                   |                                                                         | 2 第1款的信号: 空风容量 JLINE 学务: 网络通识器                             |
|                                                                                   |                                                                         | 四一进口艺术论实际对性 1.00 学分 <mark> 网络通识课</mark>                    |
|                                                                                   |                                                                         | □ 民何济调度龙杀 <b>1.00</b> 等分 <mark>网络通讯课</mark>                |
|                                                                                   |                                                                         | □ 在母親与頭点よる.3.40 学分 <mark>网络通识课</mark>                      |

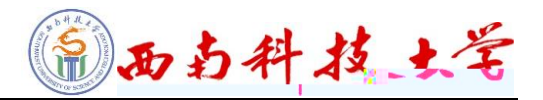

| 修改个人                                  | ▲<br>人档案                                                                                                    | 🗊 网上选课     |
|---------------------------------------|----------------------------------------------------------------------------------------------------|------------|
|                                       | 学生门户                                                                                                    |            |
| 生                                     | 金属 一 一 一 一 一 一 一 一 一 一 一 一 一 一 一 一 一 一 一                                                                                                    |            |
| 星规划                                   | 2019-2020-2 学期全校通选课清单                                                                                                    | 👿 学习进科     |
| 果                                     | 下列是当前选课轮次,各教学单位开设的所有全校通选课程.                                                                                                    | 🎛 网上选i     |
| ₹<br>≹妻明细表                            | ■ 大学生安全教育(新版) 2.00 学分 网络通识课                                                                                                    | 个人!<br>学期当 |
| 及考试                                   | 开课部门: 教务处 总学时 36 理论学时 36                                                                                                    | 110 外语等级   |
| 誓                                     | 课程介绍                                                                                                    | 🥃 在线调音     |
| ■#################################### | → 建铝粉合: 太理程业国家中介<br>全社公共真社、心理健康、滋味、容通、法社学与大学集集和新的安全问题差差…详细阐述了如何成功…<br>此始始差多辨况爱我来说: U增强法学生安全防选意识: 厚建必要的安全防选技能: 湖路活動<br>全一教师简介: モ王大伟,中国人民公安大学教授,张国清,同济大学教授,石子坚,上海公安高等专科<br>学校中级教官,张卫星,上海公安高等专科学校中级教官,费国忠,上海市医疗急救中心主任医师。<br>课序号<br>数 人数 席位 修读要求<br>第 600 600 课程采用在线学习模式,完成视频观看、课后作业和在线考试,仅建议不方便在课堂听课<br>着 600 600 富年及学生修读. |            |

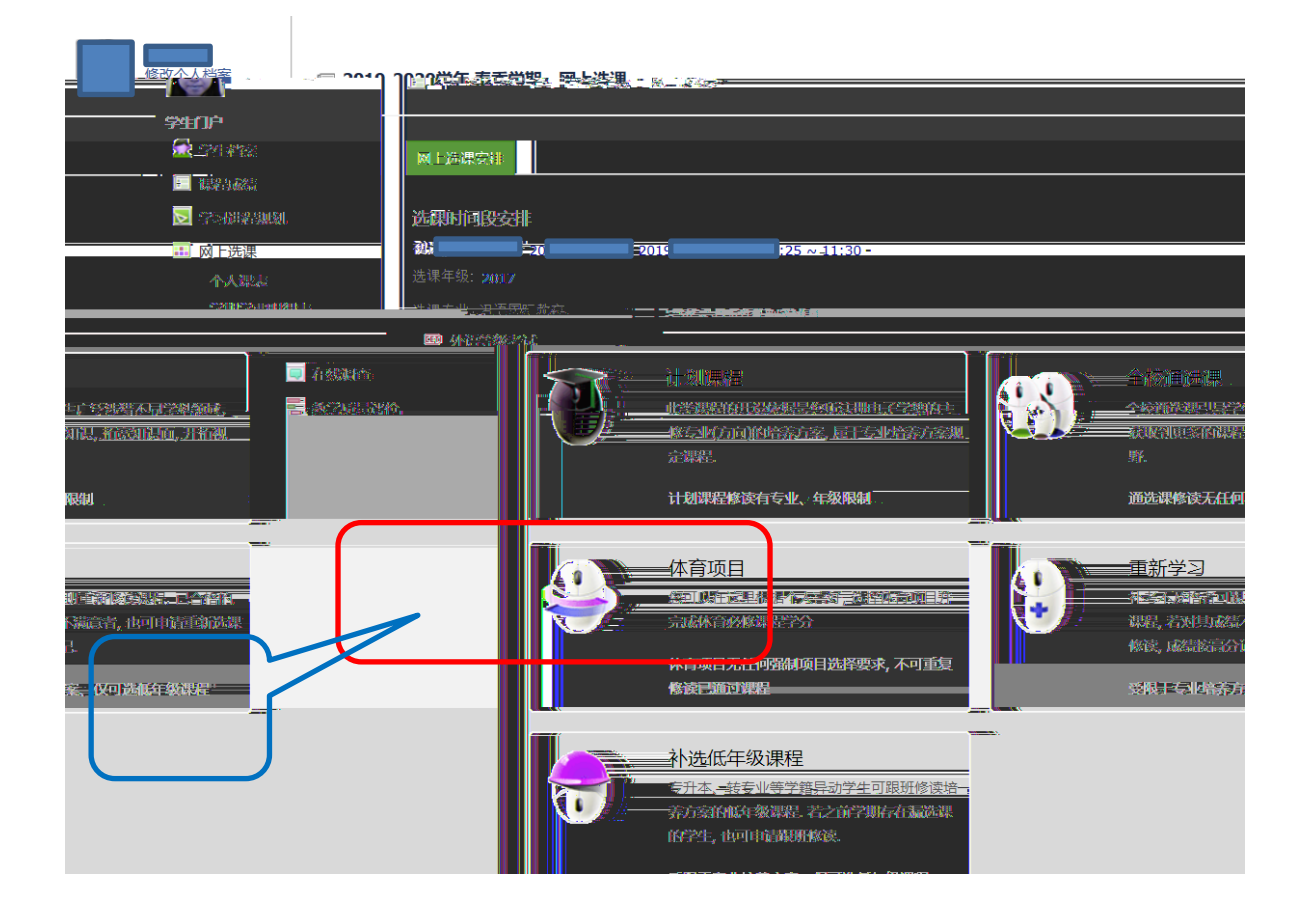

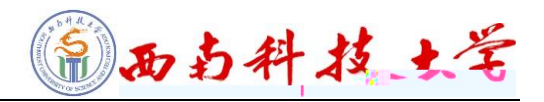

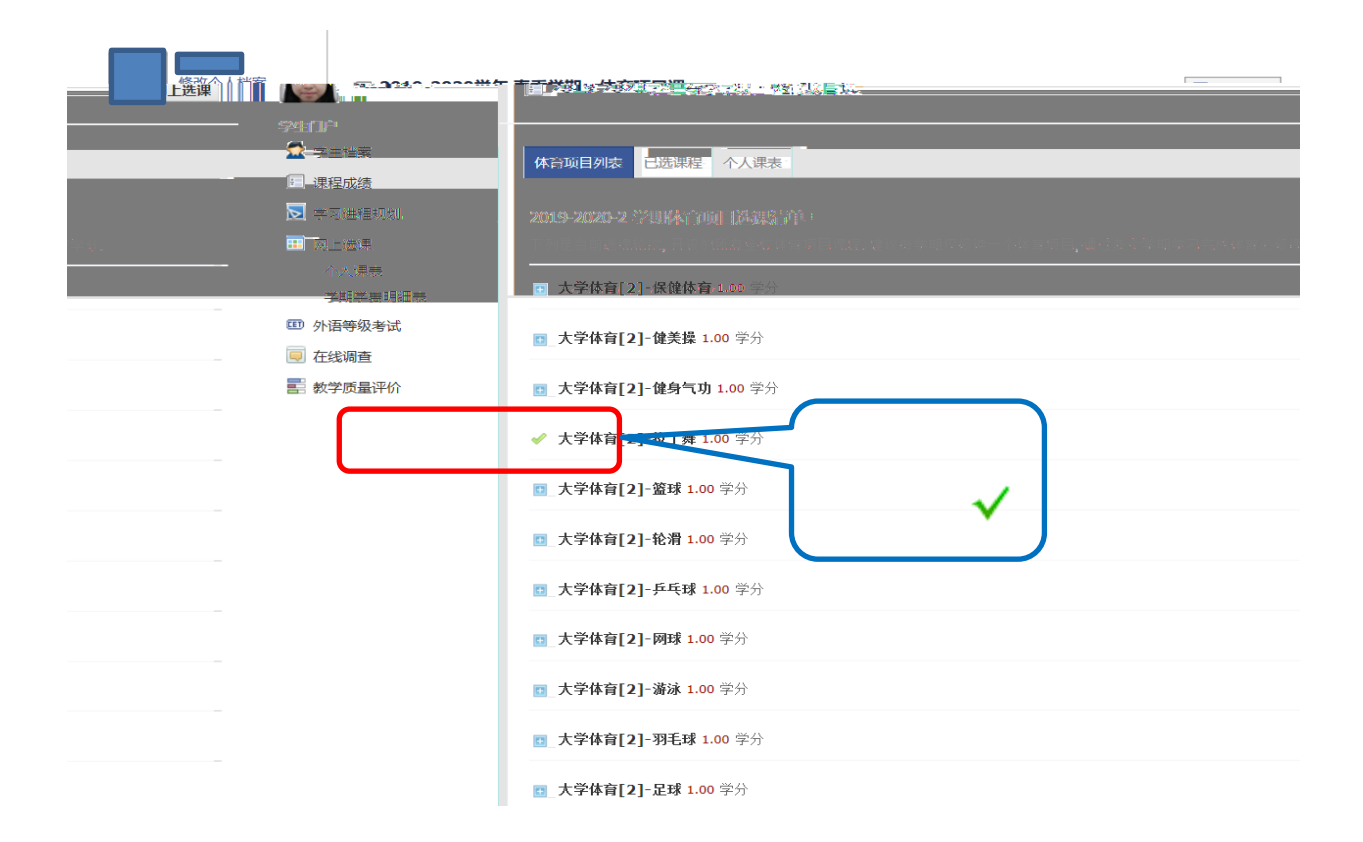

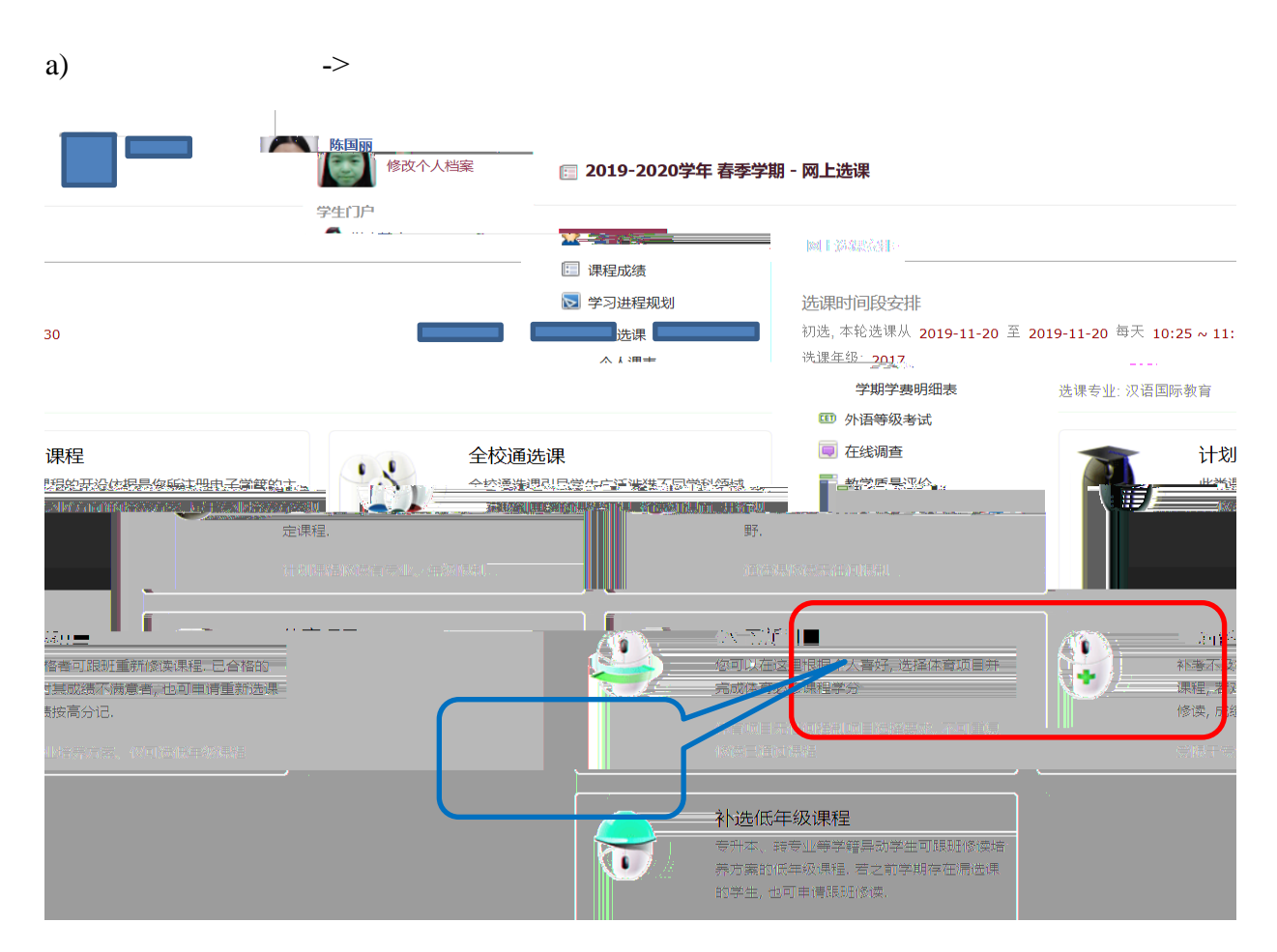

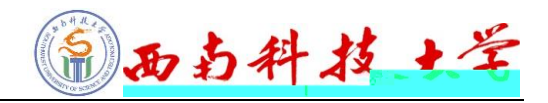

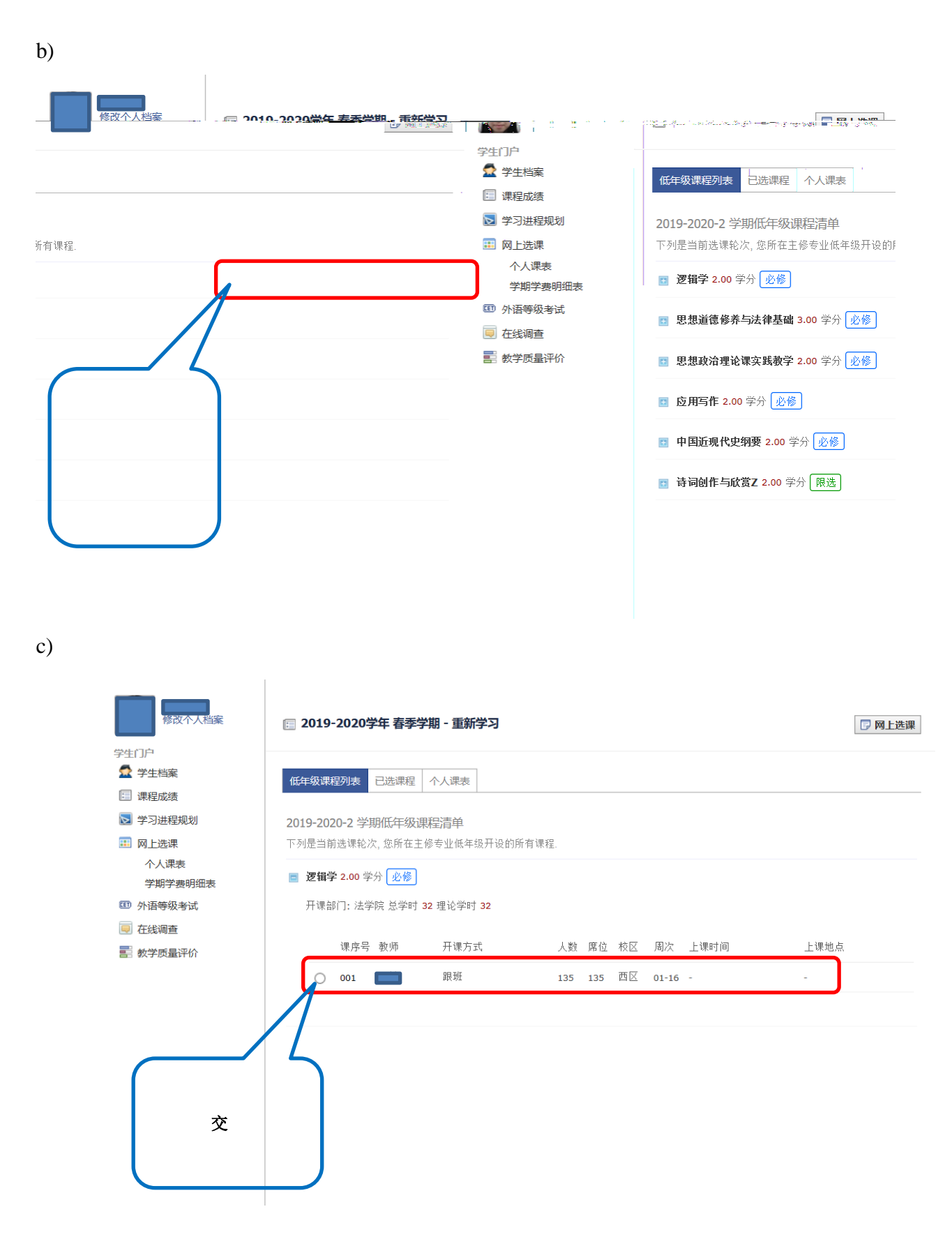

d)

- 11 -

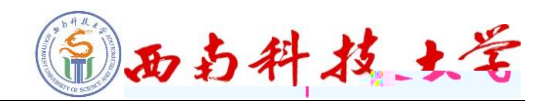

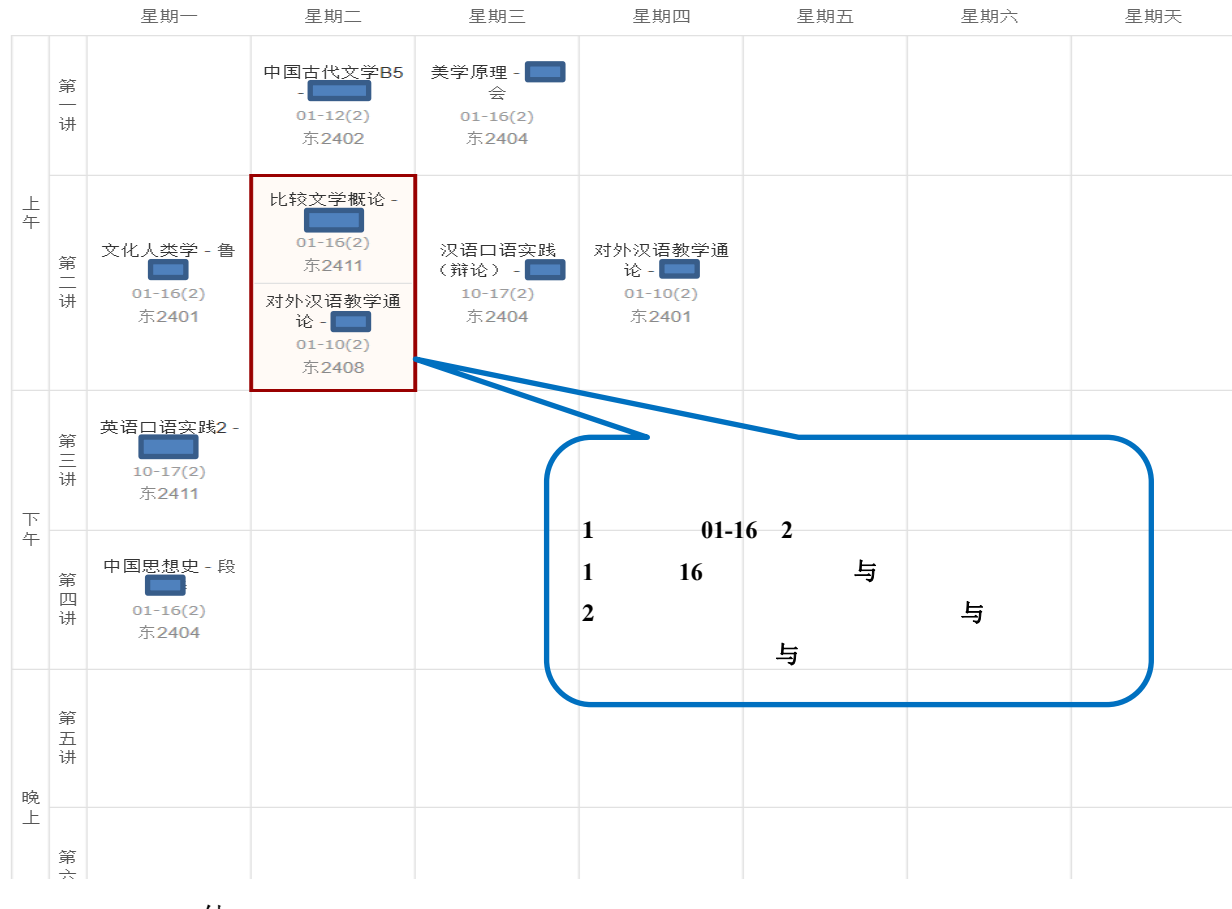

他

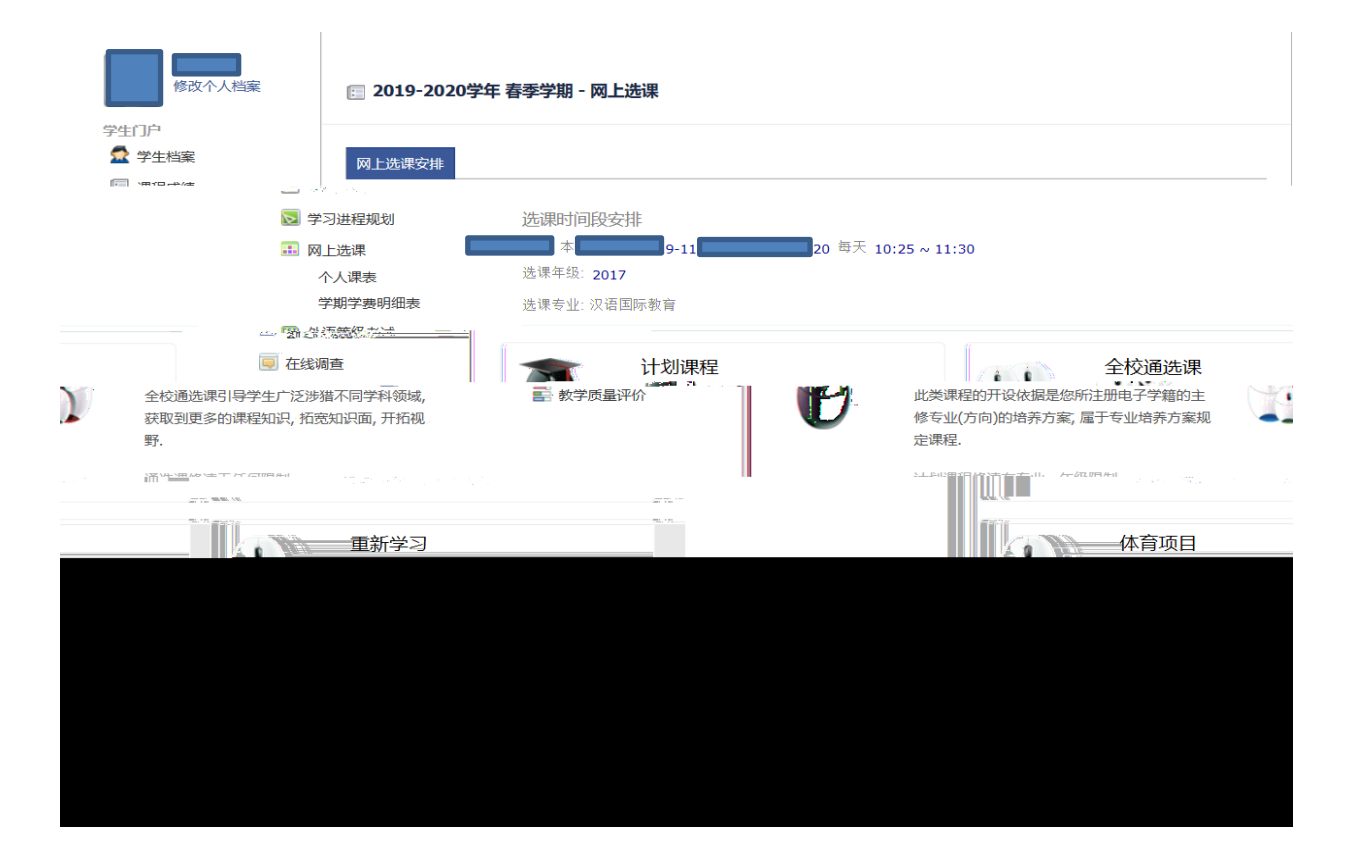

| 西南部政士王 | A A | わ | 科 | 技 | 大学 |
|--------|-----|---|---|---|----|
|--------|-----|---|---|---|----|

×

且

|     | 选课               | -<br> | 修改个人档案                                                                             | <b>[]</b> 2019-              | 2020学年 春                                               | 季学期 - 全校通选课                         |       |      |      |      |           |   |
|-----|------------------|-------|------------------------------------------------------------------------------------|------------------------------|--------------------------------------------------------|-------------------------------------|-------|------|------|------|-----------|---|
|     |                  |       | ゲ<br>学生档案<br>業程成绩<br>学习进程规划                                                        | 全校通选调<br>2019-202<br>고 페르프 북 | ■「「「」」<br>「「」」<br>「」」<br>「」」<br>「」」<br>「」」<br>「」」<br>「 | 程 个人课表<br>达课程清单<br>选择经常的纸笔花思想是是3000 | (a. ) |      |      |      |           |   |
| 课轮次 | 选课时间             |       | 个人课表学期学费明                                                                          | 细表                           | ₩ 教学                                                   | 班                                   | 任课教师  | 学分   | 修读方式 | 课程性质 | 重修        | 选 |
| 他   | 2019-11-20 10:39 | 8     | 10 外语等级考试                                                                          | Ĵ                            | 1                                                      | 吾教学通论(001)                          | 郝然    | 2.50 | 正常   | 必修   |           | 其 |
| 他   | 2019-11-20 10:39 | 8     | <ul> <li>              任线调查      </li> <li>             数学质量评价         </li> </ul> | ,                            | 2                                                      | 吾实践(辩论)(001)                        | 阳蓉    | 1.00 | 正常   | 必修   |           | 其 |
| 他   | 2019-11-20 10:39 | 8     |                                                                                    |                              | 3                                                      | 里(003)                              | 罗琳会   | 2.00 | 正常   | 必修   |           | 其 |
| 他   | 2019-11-20 10:39 | 8     |                                                                                    |                              | 4                                                      | 类学(001)                             | 鲁炜中   | 2.00 | 正常   | 必修   |           | 其 |
| 他   | 2019-11-20 10:39 | 8     |                                                                                    |                              | 5                                                      | 吾实践2(001)                           | 陈云萍   | 1.00 | 正常   | 必修   |           | 其 |
| 他   | 2019-11-20 10:39 | 8     |                                                                                    |                              | 6                                                      | 弋文学B5(001)                          | 李澜澜   | 1.50 | 正常   | 必修   |           | 其 |
| 他   | 2019-11-20 10:39 | 8     |                                                                                    |                              | 7                                                      | 退史(001)                             | 段晓春   | 2.00 | 正常   | 必修   |           | 其 |
| 选   | 2019-11-20 11:04 | ×     |                                                                                    |                              | 8                                                      | <b>差概论(001)</b>                     | 邓韵娜   | 2.00 | 正常   | 限选   | $\subset$ | Ð |
|     |                  |       |                                                                                    |                              |                                                        |                                     |       |      |      |      |           |   |

a)

b)

且交 他 且交

两 且交

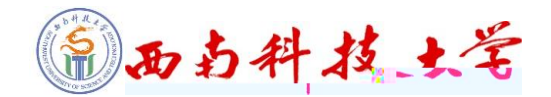

|     | 选课               | ale al                                                                           | 修改个人档案                                                            | 2019-                          | 2020学年春               | 季学期 - 全校通选课                        |                                |      |      |      |    |    |
|-----|------------------|----------------------------------------------------------------------------------|-------------------------------------------------------------------|--------------------------------|-----------------------|------------------------------------|--------------------------------|------|------|------|----|----|
|     |                  | 学生(<br><b>1</b><br>1<br>1<br>1<br>1<br>1<br>1<br>1<br>1<br>1<br>1<br>1<br>1<br>1 | ]户<br>学生档案<br>课程成绩<br>学习进程规划<br>网 L <sup>14-19</sup> - <u>199</u> | 全校通选调<br>2019-202<br>Tr 되트 4 5 | 果列表 已选课<br>20-2 学期 已选 | 程 个人课表<br>選程程清单<br>大教教術的毛花思教書等2000 | e ' <i></i> ±'e. <del></del> . |      |      |      |    |    |
| 课轮次 | 选课时间             |                                                                                  | 个人课表学期学费明                                                         | 细表                             | 教学                    | 班                                  | 任课教师                           | 学分   | 修读方式 | 课程性质 | 重修 | 选  |
| 他   | 2019-11-20 10:39 | 8                                                                                | □ 外语等级考试                                                          | đ                              | 1                     | 吾教学通论(001)                         | 郝然                             | 2.50 | 正常   | 必修   |    | 其  |
| 他   | 2019-11-20 10:39 | 8                                                                                | <ul> <li></li></ul>                                               | Ŷ                              | 2                     | 吾实践(辩论)(001)                       | 阳蓉                             | 1.00 | 正常   | 必修   |    | 其· |
| 他   | 2019-11-20 10:39 | 8                                                                                |                                                                   |                                | 3                     | <b>里</b> (003)                     | 罗琳会                            | 2.00 | 正常   | 必修   |    | 其  |
| 他   | 2019-11-20 10:39 | 8                                                                                | *                                                                 |                                | 4                     | <b>艾学(001)</b>                     | 鲁炜中                            | 2.00 | 正常   | 必修   |    | 其· |
| 他   | 2019-11-20 10:39 | 8                                                                                | *                                                                 |                                | 5                     | 吾实践2(001)                          | 陈云萍                            | 1.00 | 正常   | 必修   |    | 其  |
| 他   | 2019-11-20 10:39 | 8                                                                                | *                                                                 |                                | 6                     | 代文学B5(001)                         | 李澜澜                            | 1.50 | 正常   | 必修   |    | 其  |
| 他   | 2019-11-20 10:39 | 8                                                                                | *                                                                 |                                | 7                     | 息史(001)                            | 段晓春                            | 2.00 | 正常   | 必修   |    | 其· |
| 选   | 2019-11-20 11:04 | ×                                                                                | *                                                                 |                                | 8                     | <b>牟概论</b> (001)                   | 邓韵娜                            | 2.00 | 正常   | 限选   |    | 初  |
|     |                  |                                                                                  |                                                                   |                                |                       |                                    |                                |      |      |      |    |    |

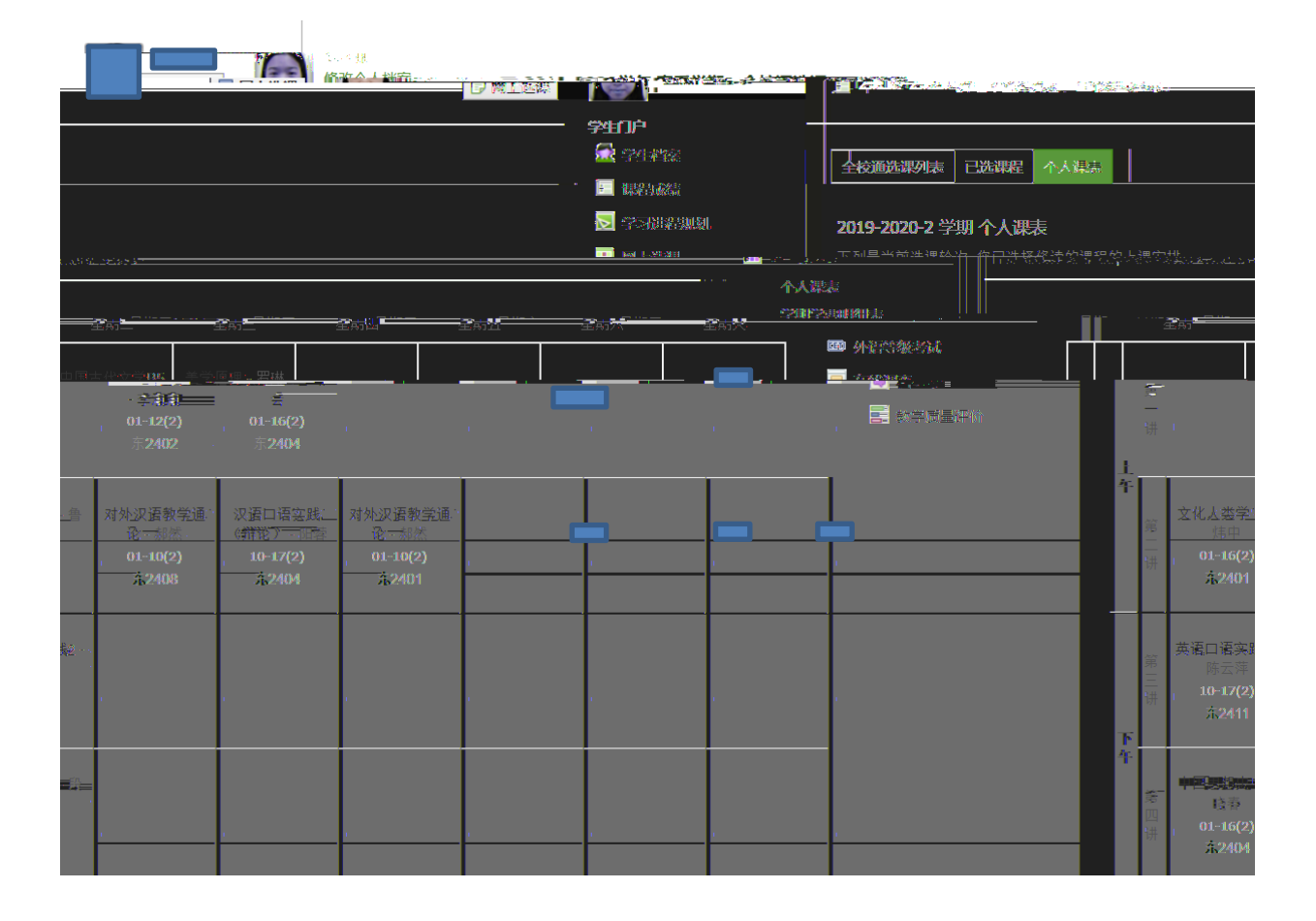

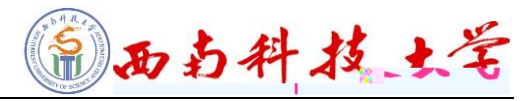

| 小人標表<br>野学野学学学が<br>「第学学」が学びます。                                                                                                    |      | 网上选课           |       | 下列是当前选课轮次, 您已选择修读                        | 時的课程的学费及相 | 关费用明细表.  |      |      |              |        |
|----------------------------------------------------------------------------------------------------|------|----------------|-------|------------------------------------------|-----------|----------|------|------|--------------|--------|
| Image: 1 start start star | <    | 个人课表<br>学期学费明细 | 味     | 课程                                       | 学分        | 开课类别     | 修读方式 | 重修 学 | 费 结算时间       | 缴费状态   |
| Partial Status       Addition of the status       Addition of the status       Addition                                                                                                    | (ET) | 外语等级考试         |       | 1 经典智慧与现代人生                              | 1.00      | 全校通选课    | 正常   | 10   | 4.00         | 预收     |
| Interpretent       Interpretent       Interpretent <t< th=""><th></th><th>在线调查</th><th></th><th>2 普通话水平测试</th><th>00</th><th>全校通洪课</th><th>正堂</th><th>10</th><th>4.00</th><th>邗山.</th></t<>                                                                                                    |      | 在线调查           |       | 2 普通话水平测试                                | 00        | 全校通洪课    | 正堂   | 10   | 4.00         | 邗山.    |
| 100 $100$ $100$ $100$ $100$ $100$ $100$ $100$ $100$ $100$ $100$ $100$ $100$ $100$ $100$ $100$ $100$ $100$ $100$ $100$ $100$ $100$ $100$ $100$ $100$ $100$ $100$ $100$ $100$ $100$ $100$ $100$ $100$ $100$ $100$ $100$ $100$ $100$ $100$ $100$ $100$ $100$ $100$ $100$ $100$ $100$ $100$ $1000$ $1000$ $10000$ $1000$ $1000$                                                                                                    |      |                | 预收    |                                          | 3 大学物理C2  | 2        | 2.00 | 计划课程 | 正常           | 208.00 |
| thisthe constructionthe construction                                                                                                    |      |                | 预收    |                                          | 4 概率论与数   | 理统计C     | 2.00 | 计划课程 | 正常           | 208.00 |
| 1.00       計划環程       正常       12.00       預收       7       生物化学系验       7       生物化学系验       7       生物化学系验       7       生物化学系验       8       2       10       8       2       10       8       2       2       10       8       2       2       10       10       10       10       10       10       10       10       10       10       10       10       10       10       10       10       10       10       10       10       10       10       10       10       10       10       10       10       10       10       10       10       10       10       10       10       10       10       10       10       10       10       10       10       10       10       10       10       10       10       10       10       10       10       10       10       10       10       10       10       10       10       10       10       10       10       10       10       10       10       10       10       10       10       10       10       10       10       10       10       10       10       10       10       10       10                                                                                                    |      |                | ₹ā µp |                                          | - <u></u> | 其木原理     | 00 C | 计创课程 |              | 212.00 |
| 1.50       计划课程       正常       156.00       預收         2.00       计划课程       正常       208.00       預收         2.00       计划课程       正常       208.00       預收         1.00       计划课程       正常       260.00       預收         1.00       计划课程       正常       104.00       万收         1.00       计划课程       正常       104.00       万收         1.00       计划课程       正常       104.00       万收         1.00       计划课程       正常       208.00       万收         1.00       计划课程       正常       208.00       万收         1.00       计划课程       正常       208.00       万收         1.00       计划课程       正常       208.00       万收         1.00       市利       万收       16       16         1.00       市利       万收       16       16         1.00       万收       万收       16       26/theB3         1.00       万收       万收       16       26/theB3         1.00       百秋       万收       16       26/theB3         1.00       百秋       17       26/theB3       16         1.00       104.002                                                                                                    | 3.00 | 计划课程           | 正常    | 312.00                                   | 预收        |          |      |      | 6 生物化学A      |        |
| A.00     计划课程     正常     208.00     預收       1.00     计划课程     正常     260.00     預收       1.00     计划课程     正常     104.00     預收       1.00     计划课程     正常     104.00     預收       1.00     计划课程     正常     104.00     預收       1.00     计划课程     正常     104.00     預收       1.00     计划课程     正常     208.00     預收       1.00     计划课程     正常     208.00     預收       1.00     计划课程     正常     312.00     預收       1.00     作前项目     正常     104.00     預收       1.00     作前项目     正常     104.00     預收       1.00     计划课程     正常     312.00     預收       1.00     正常     104.00     預收       1.00     正常     104.00     10       1.00     正常     104.00     10       1.00     正常     104.00     10       1.00     正常     104.00     10       1.00     正常     104.00     10       1.00     104.00     10     10       1.00     104.00     10     10       1.00     104.00     10     10       1.00     104.00 <td>1.50</td> <td>计划课程</td> <td>正常</td> <td>156.00</td> <td>预收</td> <td></td> <td></td> <td></td> <td>7 生物化学实验</td> <td></td>                                                                                                    | 1.50 | 计划课程           | 正常    | 156.00                                   | 预收        |          |      |      | 7 生物化学实验     |        |
| 2.50     计划弹程     正常     26.00     顶收       14)弹程     正常     104.00     顶收       1.00     计划理程     正常     104.00     顶收       1.00     计划理程     正常     104.00     顶收       1.00     计划理程     正常     104.00     顶收       1.00     计划理程     正常     20.00     顶收       1.00     计划理程     正常     312.00     顶收       1.00     作前项目     正常     104.00     顶收       1.00     平衡     正常     104.00     顶收       1.00     中面     正常     104.00     顶收       1.00     平衡     近後     104.00     104.00       1.00     中面     正常     104.00     104.00       1.00     正常     104.00     104.00     104.00       1.00     正常     104.00     104.00     104.00       1.00     正常     104.00     104.00     104.00       1.00     日本     104.00     104.00     104.00       1.00     日本     104.00     104.00     104.00       1.00     日本     104.00     104.00     104.00       1.00     日本     104.00     104.00     104.00                                                                                                    | 2.00 | 计划课程           | 正常    | 208.00                                   | 预收        |          |      |      | 8 思想政治理论课实践  | 教学     |
| 1.00       计划课程       正常       104.00       預收       10       微生物学实验B       11       物理实验C1         1.00       计划课程       正常       104.00       預收       10       11       物理实验C1         1.00       计划课程       正常       104.00       預收       12       现代信息宣询与利用         0.00       计划课程       正常       200       預收       13       物野马政第3         0.00       计划课程       正常       208.00       預收       14       植物胞工程         0.00       计划课程       正常       12.00       預收       15       565/环语B3         0.00       作亦项目       正常       104.00       預收       104.00       16       205.00       2014/06/26       15         0.00       単开班       重新学习       208.00       2014/06/26       12       12       565/T                                                                                                    | 2.50 | 计划课程           | 正常    | 260.00                                   | 预收        |          |      |      | 9 微生物学B      |        |
| 1.00     计划课程     正常     104.00     預收     11 物理杂验C1       1.00     计划课程     正常     104.00     預收     12 现代信息查询与利用       1.00     计划课程     正常     52.00     預收     13 形势与敌第3       2.00     计划课程     正常     208.00     預收     14 植物细胞工程       3.00     计划课程     正常     312.00     預收     15 综合外语B3       1.00     体育项目     正常     104.00     預收     16 盛珺       4.00     単开班     重新学习     208.00     2014/06/26                                                                                                    | 1.00 | 计划课程           | 正常    | 104.00                                   | 预收        |          |      |      | 10 微生物学实验B   |        |
| 1.00     计划课程     正常     104.00     預收     12 现代信息查询与利用       0.50     计划课程     正常     52.00     預收     13 形势与政策3       2.00     计划课程     正常     208.00     預收     14 植物细胞工程       3.00     计划课程     正常     312.00     預收     15 综合外语B3       4.00     体育项目     正常     104.00     預收     16 综合外语B3       4.00     単开班     重新学习 是     208.00     2014/06/26     已缴济                                                                                                    | 1.00 | 计划课程           | 正常    | 104.00                                   | 预收        |          |      |      | 11 物理实验C1    |        |
| か.50     计划课程     正常     52.00     預收     13     形势与政策3       0.00     计划课程     正常     208.00     預收     14     植物照见工程       0.00     计划课程     正常     312.00     預收     15     综合外语B3       1.00     体育项目     正常     104.00     預收     16     望球       4.00     単开班     重新学习     208.00     2014/06/26     已邀清     17     综合外语B1                                                                                                    | 1.00 | 计划课程           | 正常    | 104.00                                   | 预收        |          |      |      | 12 现代信息查询与利用 |        |
| 2.00     计划课程     正常     208.00     預收     14 植物细胞工程       3.00     计划课程     正常     312.00     預收     15 综合外语B3       1.00     体育项目     正常     104.00     預收     16 篮球       4.00     単开班     重新学习     208.00     2014/06/26     已缴済                                                                                                    | 0.50 | 计划课程           | 正常    | 52.00                                    | 预收        |          |      |      | 13 形势与政策3    |        |
| 3.00     计划课程     正常     312.00     預收     15     综合外语B3       1.00     体育项目     正常     104.00     預收     16     塑球       4.00     単开班     重新学习     208.00     2014/06/26     已缴清     17     综合外语B1                                                                                                    | 2.00 | 计划课程           | 正常    | 208.00                                   | 预收        |          |      |      | 14 植物细胞工程    |        |
| 1.00     体育项目     正常     104.00     預收     16 篮球       4.00     単开班     重新学习     是     208.00     2014/06/26     已邀请       17     综合外语BL1                                                                                                    | 3.00 | 计划课程           | 正常    | 312.00                                   | 预收        |          |      |      | 15 综合外语B3    |        |
| 4.00 单开班 重新学习 是 208.00 2014/06/26 已缴清 17 综合外语BL1                                                                                                    | 1.00 | 体育项目           | 正常    | 104.00                                   | 预收        |          |      |      | 16 篮球        |        |
|                                                                                                    | 4.00 | 单开班            | 重新学   | 习 是 208.00 2014/06/                      | /26 已缴清   | D        |      |      | 17 综合外语BL1   |        |
|                                                                                                    |      |                |       | 10-10-10-10-10-10-10-10-10-10-10-10-10-1 | 209.00    | <b>_</b> |      |      | 合计: 17 门课程   |        |

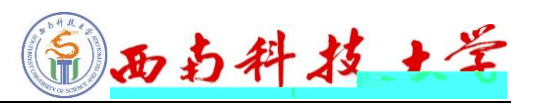

## http://www.dean.swust.edu.cn/

1

| 2419126 |        | 5  | 209 |     |
|---------|--------|----|-----|-----|
| 6089623 |        | 7A | 307 |     |
| 6089441 |        | 7B | 313 |     |
| 6089361 |        | 6E | 215 |     |
| 6089554 |        | 6A | 330 |     |
| 6089667 |        | 6C | 415 |     |
| 6089527 |        | 7A | 327 |     |
| 2419257 |        |    | 110 |     |
| 6089638 |        | 7C | 303 |     |
| 6089297 |        | 8F | 306 |     |
| 6089330 |        | 6B | 213 |     |
| 6089686 |        | 6D | 304 |     |
| 6089885 |        | 7A | 622 |     |
| 60      | 89915  |    | 7A  | 622 |
| 6089712 |        |    |     |     |
| 6332131 |        |    |     |     |
| 2419195 |        |    |     | 502 |
|         |        |    |     |     |
| 6089096 | 608910 | 01 |     | 315 |
| 6089109 |        |    |     | 319 |
| 6089097 |        |    |     | 313 |
| 6089103 |        |    |     | 316 |
| 6089105 |        |    |     | 311 |
| 6089106 |        |    |     | 307 |